# 個人向けインターネットバンキングをご契約されていないお客さま 【B(インターネットバンキング) サービス利用申込について

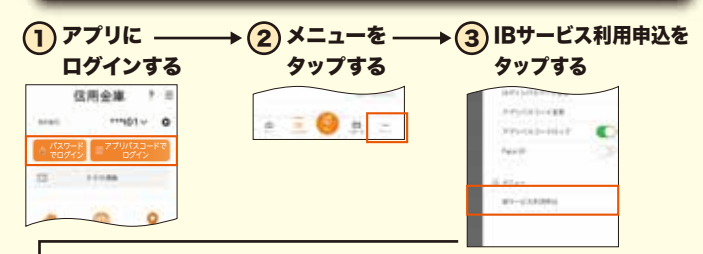

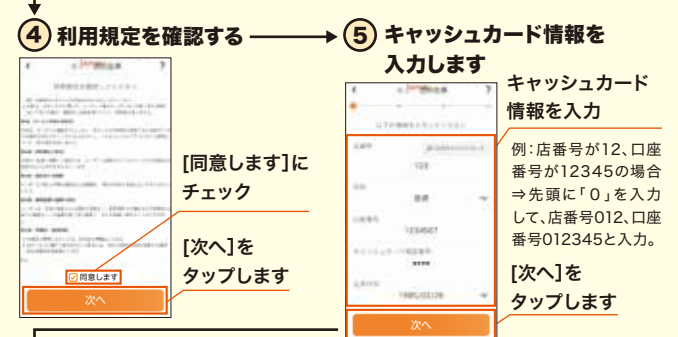

# ⑥ お申込情報を入力する ───→ 7 お申込内容を確認する

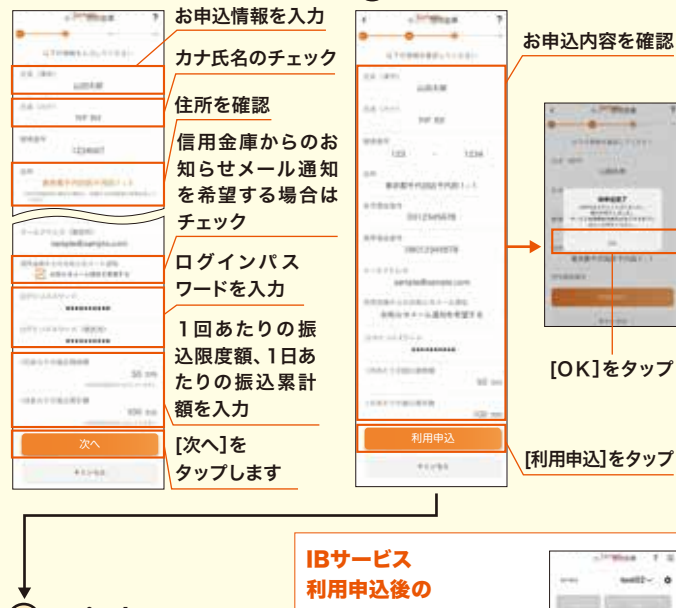

8 アプリ内の 各種サービスが

ご利用いただけます。

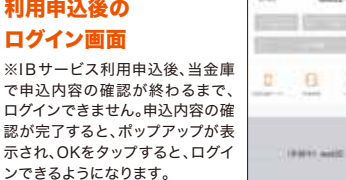

100

しんきんバンキングアプリサービス

ご利用に関してのご案内

# ご利用の条件

・当金庫のキャッシュカードをお持ちの個人のお客さま
・当金庫の個人向けインターネットバンキングをご利用のお客さま

# ご利用いただける機能

#### 【残高照会】

普通預金をはじめご登録の口座残高をご確認いただけます。

#### 【入出金明細照会】

普通預金をはじめご登録の入出金明細の照会ができます。 ※照会可能期間 最大62日間

#### 【スマホ通帳機能】

普通預金をはじめご登録の入出金明細をスマートフォンに保存して 表示することができます。 ※ダウンロード期間 25ヶ月(アプリ利用開始以降) ※明細毎にメモを記入することができます(1明細につき20文字まで)。

### 【IBサービス利用申込】

アプリ内の申込画面より必要事項を入力いただくことで、個人向けイン ターネットバンキングのお申込みができます。

#### 【個人IB連動振込】

お振込みには個人向けインターネットバンキングのご契約が必要になります。お振込みの手数料などの詳細は当金庫へご確認ください。

【お知らせ通知】 当金庫からのお知らせを配信します。

【各種ローン受付】 各種ローンの申込みページへ直接アクセスできます。

操作方法などのご不明な点のお問合わせは、 当金庫本支店または営業統括部におたずねください。

# 営業統括部 ☎ 0256-34-3474

【電話受付時間】土日祝日及び12月31日~1月3日を除く 午前9時~午後5時

2024年10月1日現在

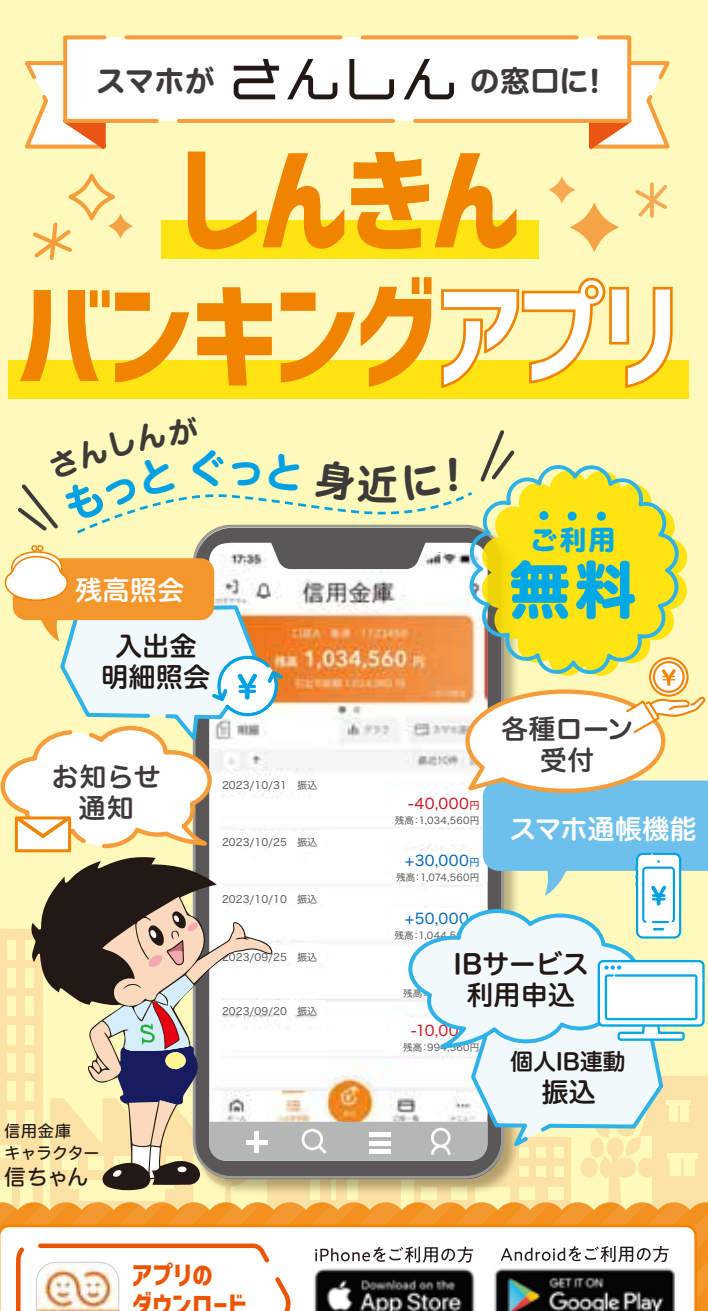

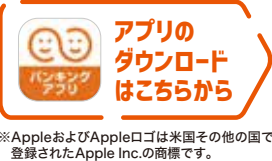

App StoreはApple Inc.のサービスマークです。 ※Android、Google Play、Google Playロゴは、

🌠 さんしん 🏻 🚔 🦛

Google Inc.の商標です。

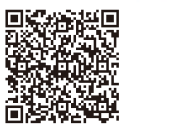

>

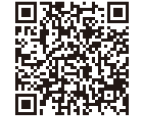

# 初回利用開始手続きの流れ

いつでも どこでも、すぐそばに

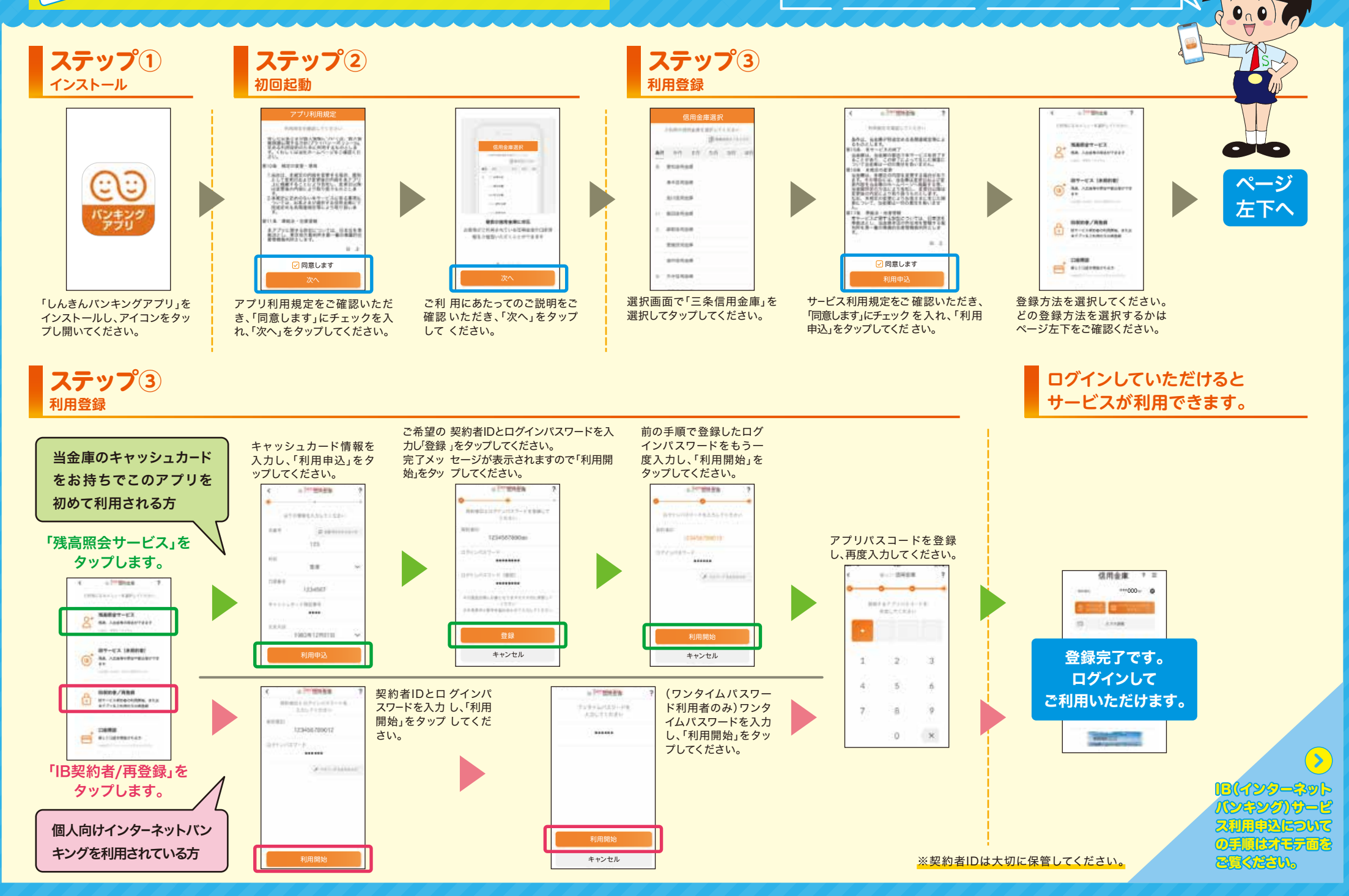